## Item Detail - Serial #

## **Important Information!**

In order to find items by their serial #, the serial # detail must be set up correctly at the category level.

If you previously added this detail, you need to ensure it is mapped to the correct database storage or it will not be searchable. See the **Setup** steps below and compare to your own detail setup.

If you find you previously added this incorrectly, contact Support for help on correcting this to avoid data loss.

## Setup

To set up an item detail for serial #:

- 1. Click Inventory > Categories > List and Edit the category you want to add this detail to.
- 2. Click on the **Details** tab.
- 3. Find the next available detail.

| ieneral Pricing                                                                                | Details Tags Taxes D                                                                                                    | escription Template                                                                                                    |                                                                                                    |                       |
|------------------------------------------------------------------------------------------------|----------------------------------------------------------------------------------------------------|----------------------------------------------------------------------------------------------------|----------------------------------------------------------------------------------------------------|-----------------------|
| Detail Group 1<br>Group Name<br>Detail Name<br>Style<br>Metal<br>Color<br>Strap/Brac.<br>Clasp | Watch Details Detail Type Period Period Peri | Detail Group 2           group Name           anced           bors           ore           ore | Detail Type Advanced<br>Options<br>V More<br>More<br>More<br>More<br>More<br>More<br>More<br>More<br>More<br>More<br>More | Copy From<br>Defaults |
| << <                                                                                           | 44 of 64 > >>                                                                                                    | Save & Save &                                                                                                    | Revert Stave &                                                                                                    | OK/Save Cancel        |

4. For **Detail Name**, enter 'Serial #', then use the **Detail Type** drop-down to select **Text**.

| Clasp    | Clasp | ✓ More | ~ | Мо |
|----------|-------|--------|---|----|
| Serial # | TEXT  | ✓ More | ~ | Мо |
|          |       |        |   |    |

5. Under Advanced Options, click the More... button, then use the Storage drop-down to select itSerialNumber.

| Group Name  | Watch Details     |        | Details: Advar | nced Options                                          |      |        |                     | Сору      | From   |
|-------------|-------------------|--------|----------------|-------------------------------------------------------|------|--------|---------------------|-----------|--------|
| Detail Name | Detail Type       | A      |                | Required                                              |      | 4      | Advanced<br>Options | De        | taults |
| Style       | Item Style.Watch  | $\sim$ |                | Must Match List                                       | a    | $\sim$ | More                |           |        |
| Metal       | WatchMetals       | $\sim$ | Storage        | ~                                                     |      | ~      | More                |           |        |
| Color       | Metal Color       | $\sim$ | _              | itStyle<br>#MetalFinish                               |      | $\sim$ | More                |           |        |
| Strap/Brac. | bracelet-or-strap | ~      |                | itMetalColor                                          |      | $\sim$ | More                |           |        |
| Clasp       | Clasp             | ~      |                | itMetalWeight                                         |      | ~      | More                |           |        |
| Serial #    | TEXT              | ~      | More           | itSize                                                |      | ~      | More                |           |        |
|             |                   | $\sim$ | More           | itLength<br>_itMfg                                    |      | $\sim$ | More                |           |        |
|             |                   | $\sim$ | More           | itOldBarcode<br>itOldKey                              |      | $\sim$ | More                |           |        |
|             | AA of 64          | ~~     | Save &         | itSerialNumber<br>itDetai_1<br>itDetai_2<br>itDetai_3 | rert | Sa     | ve &                | OK / Save | ancel  |

6. Save your changes.

| 0111 // 301-0                                                             |          |            |                   |     |              |                                                                                          |              |        |                 |   |        |
|---------------------------------------------------------------------------|----------|------------|-------------------|-----|--------------|------------------------------------------------------------------------------------------|--------------|--------|-----------------|---|--------|
| Vendor Info<br>Vendor ID                                                  |          |            |                   | ] ~ | Inventory    |                                                                                          | Allocate     | •      | Pricing<br>Cost |   | 🖂 Auto |
| PO #                                                                      |          |            |                   |     | Location     |                                                                                          |              | $\sim$ | Re-Cost         |   |        |
| Invoice #                                                                 |          |            |                   |     | Status       | Customer                                                                                 |              | ÷      | Re-Cost Dt      | - | MARGI  |
| Quantity                                                                  | 1        |            | Invoid            | e   | As Of        |                                                                                          |              |        | Retail          |   |        |
| Ven Style #                                                               |          |            |                   | ~   | Date Entered |                                                                                          |              | -      | Lowest          |   |        |
| Style Note                                                                |          |            |                   | 0   | Entered By   |                                                                                          |              |        | Current         |   |        |
| Barcode                                                                   |          |            |                   | ~   | Price Meth   | Fine Jewelry, Ind                                                                        | ividual Iter | n M    | Sold            |   |        |
| Stock Type                                                                | Stock    |            |                   |     |              |                                                                                          |              |        |                 |   | Develo |
|                                                                           | POS      | Frequently | y Sold Ite        | m   |              |                                                                                          |              |        | Spiff           |   | Recaic |
| (1) Watch Detail:<br>Style                                                | D POS    | Frequentl  | y Sold Ite        | m   |              | On Sale<br>Price                                                                         |              |        | Spiff           |   | Hecaic |
| (1) Watch Details<br>Style                                                |          | Frequent;  | y Sold Ite        | m   |              | On Sale<br>Price<br>Margin                                                               |              |        | Spiff           |   | Hecaic |
| (1) Watch Details<br>Style<br>Metal                                       | POS<br>s | Frequently | y Sold Ite        | m   |              | On Sale<br>Price [<br>Margin [<br>Starts [                                               |              |        | Spiff           |   | Recaic |
| (1) Watch Details<br>Style<br>Metal<br>Color                              | D POS    | Frequent   | y Sold Ite<br>(2) | m   |              | On Sale<br>Price [<br>Margin [<br>Starts [<br>Ends [                                     |              |        | Spiff           |   | Recaic |
| (1) Watch Details<br>Style<br>Metai<br>Color<br>Strap                     | POS      | Frequently | y Sold Ite        | m   |              | On Sale<br>Price [<br>Margin [<br>Starts [<br>Ends [<br>Sign [                           |              |        | Spiff           |   | Recarc |
| (1) Watch Details<br>Style<br>Metal<br>Color<br>Strap<br>Clasp            | POS<br>s | Frequent   | y Sold Ite        | m   |              | On Sale<br>Price [<br>Margin [<br>Starts [<br>Sign [<br>Description                      | : ABC        |        | Spiff           |   | Recard |
| (1) Watch Detail<br>Style<br>Metal<br>Color<br>Strap<br>Clasp<br>Serial # | D POS    | Frequently | y Sold Ite        | m   |              | On Sale<br>Price [<br>Margin [<br>Starts [<br>Ends [<br>Sign [<br>Description<br>Suggest | : ABC        |        | Spiff           |   | Recard |

When adding or editing items in this category, Serial # will now appear as a detail.

To search for items by serial #, use the Item Details tab of Item Find.

| Find Items            |               |           |           |         |         |        |
|-----------------------|---------------|-----------|-----------|---------|---------|--------|
| General Type & Status | Item Details  | Stones    | Scan Data | Options | Website |        |
| Metal Type            |               |           |           |         |         | •      |
| Metal Color           |               |           |           |         |         | •      |
| Metal Finish          |               |           |           |         |         | •      |
| Sign Format           |               |           |           |         |         | •      |
| Item Style            |               |           |           |         |         | •      |
| Category ID           |               |           |           |         |         | •      |
| Vendor ID             |               |           |           |         |         | -      |
| Manufacturer          |               |           |           |         |         | -      |
| Serial #              |               |           |           |         |         | •      |
| MM Width:Min:         |               | Max:      |           |         |         |        |
| Length: Min:          |               | Max:      |           |         |         |        |
| Size: Min:            |               | Max:      |           |         |         |        |
| Weight: Min:          |               | Max:      |           |         |         |        |
|                       | )S Frequently | Sold Iter | ns        |         |         |        |
|                       |               |           |           |         |         |        |
|                       |               |           |           | _       |         |        |
| Presets               |               |           |           |         | ок      | Cancel |